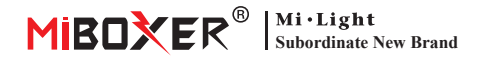

### 5合1 SPI+DMX LED 控制器 (BLE + 2.4G)

型号: SPIB5

## 产品特性

- 支持BLE+2.4GHz无线传输技术
- 5合1 LED 幻彩控制器, 单色, CCT, RGB, RGBW, RGB+CCT可选
- 速度,静态模式,动态模式,音乐模式可调
- •集成SPI/DMX双协议控制内核,兼容DC5~24V输入
- 动态模式:白光28种模式可选,彩光80种模式可选, 模式可调颜色,亮度,宽度,速度
- 8种音乐模式, 支持内置麦克风及手机麦克风采样
- 可切换动态模式及音乐模式
- 诵讨涂鸦APP可对开机动画讲行设置
- 支持勿扰模式设置,适合常停电的地区,以节约用电

### 参数

| 产品名称: | 5合1 SPI+DMX LED控制器 (BLE+2.4G) | 遥控距离:            | 30m                          |  |
|-------|-------------------------------|------------------|------------------------------|--|
| 型号:   | SPIB5                         | IP等级:            | IP20                         |  |
| 工作电压: | DC 5V-24V                     | 工作温度             | -10~40°C                     |  |
| 输出电流: | 10A                           | 产品尺寸:            | 74.5*36*17mm                 |  |
| 输出信号: | SPI(TTL) 800Kbps (最大1024个像素点) |                  | ETSI EN 301 489-1 V2.2.3     |  |
|       | DMX: 250Kbps (最大256个像素点)      | EIVIC标准 (EIVIC): | ETSI EN 301 489-17 V3.2.4    |  |
|       | DMX: 500Kbps (最大512个像素点)      |                  | ENL 62269 1- 2020 - A11-2020 |  |
|       | DMX: 750Kbps (最大768个像素点)      | 安主彻证 (LVD).      | EN 02500-1, 2020+A11,2020    |  |
| 待机电流: | 20mA                          | 无线电设备 (RED):     | ETSI EN 300 440 V2.2.1       |  |
| 通讯协议: | BLE+RF 2.4GHz                 | 认证:              | CE, EMC, LVD, RED            |  |
|       |                               |                  |                              |  |

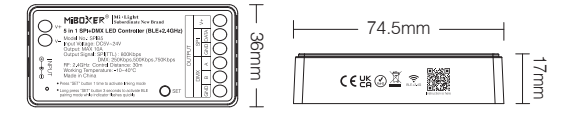

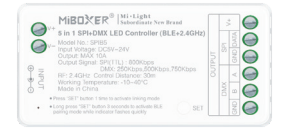

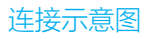

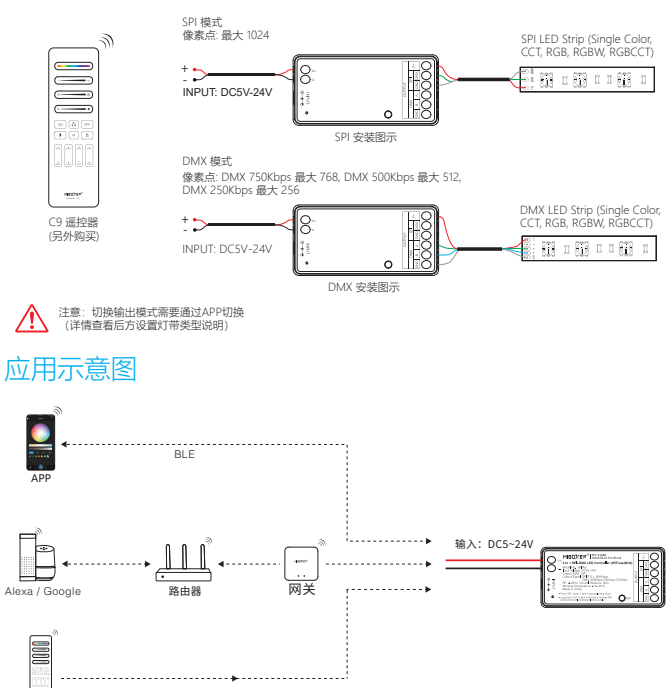

# 兼容遥控器 ( 需另行购买 )

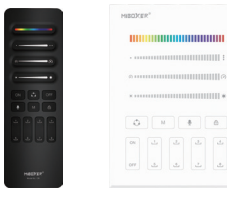

C9 SPI 遥控器

遥控器

B9 SPI 遥控器

# 遥控器对码/清码说明

### 1). 对码说明

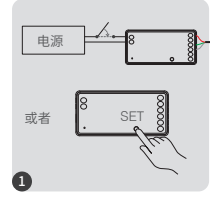

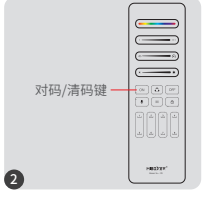

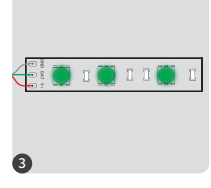

断电,10秒后再上电或短按 "SET"键1次 在3秒内短按"ON"键3次。

绿光慢闪3次,则对码成功。

 $\triangle$ 

如果灯光无闪烁,则对码失败,请重新执行上述步骤。 (注意:已经对码的灯具,无法再次对码)。

### 2). 清码说明

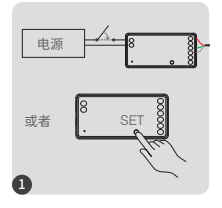

断电,10秒后再上电或短按 "SET"键1次

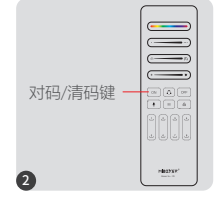

在3秒内短按"ON "键5次。

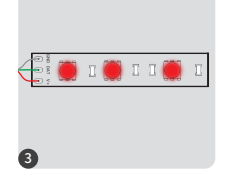

红光快闪10次,则清码成功。

 $\triangle$ 

如果灯光无闪烁,则清码失败,请重新执行上述步骤。 (注意:没有对码的灯具,不需要清码)。

# 手机App控制说明

### 配网(不支持5G频段的路由器)

#### 1). 下载并安装"涂鸦智能" APP

在应用商店搜索"涂鸦智能"或扫描右侧二维码下载并 安装APP。

如第一次下载使用,请打开APP点击"注册"按钮并注册账 号,如已有账号,请直接登陆。

#### 2). 配网

- 1). 将控制器与电源连接。
- 确认指示灯在快闪状态(每秒闪烁2次) 如果指示灯不在快闪状态,进入快闪状态的方法有以下两种:
  - 长按"SET"键,直到指示灯快闪。
  - ●将控制器,断电-上电6次。
- 3). 手机连接家里的2.4GHz频段的WiFi网络。
- 4). 打开APP首页,点击页面右上角的"+"按钮,
- 5). 点击页面左侧的"Lighting", 然后点击"Light Source (BLE+Wi-Fi)"
- 6). 依照APP提示完成配置。

| Home 🔻                     |                               |                        | • | <         |               | Add                          | Device                  | 0                 | Ξ            |
|----------------------------|-------------------------------|------------------------|---|-----------|---------------|------------------------------|-------------------------|-------------------|--------------|
| Cozy Home                  |                               |                        |   | Elc       | ectrical      |                              | Light Source            |                   |              |
| 21                         | °C                            |                        |   | Lig       | phting        |                              |                         |                   |              |
| Excellent<br>Outdoor PM2.5 | Good<br>Outdoor Air Qu<br>e e | 58.0%<br>Outdoor Humid |   | Se        | nsors         | Elight Source<br>(BLE+Wi-Fi) | Tight Source<br>(Wi-Fi) | Light So<br>(Zigb | ource<br>ee) |
| All Devices                |                               |                        |   | Lar<br>Ho | rge<br>ime Ap |                              | <b>_</b>                |                   |              |
|                            |                               |                        |   | Sm        | all Home      | Light Source<br>(BLE)        | Light Source<br>(other) |                   |              |

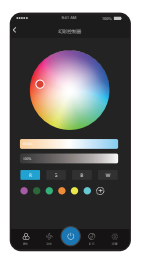

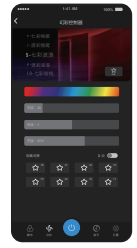

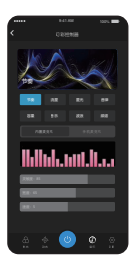

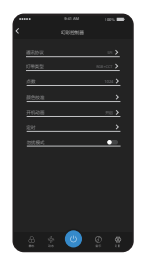

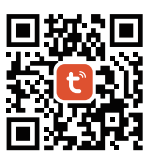

# 功能说明

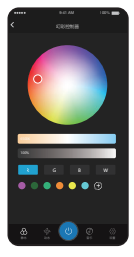

APP

#### 静态模式

可调整及保存纯色静态光

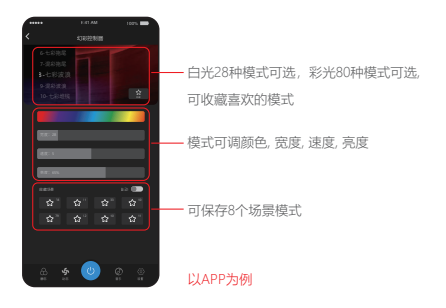

#### 动态模式 (可通过遥控器选择)

白光28种模式可选,彩光80种模式可选,可收藏喜欢的模式,可保存8个场景模式 模式可调颜色, 亮度, 宽度, 速度

#### 音乐模式

8种音乐模式可选,支持内置麦克风及手机麦克风采样

# 设置通讯协议

通过APP可设置通讯协议,对应的通讯协议

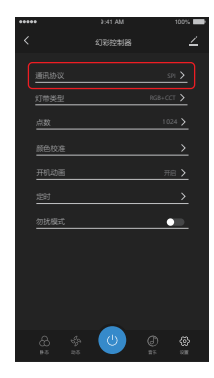

| 通讯协议           |  |
|----------------|--|
| SPI 800 kbps 🗸 |  |
| DMX 250 kbps   |  |
| DMX 500 kbps   |  |
| DMX 750 kbps   |  |
| 戰消             |  |
|                |  |

可选择 SPI或DMX协议

### 设置灯带类型

可通过选择灯带类型来更改控制器的输出模式, 单色, CCT, RGB, RGBW, RGB+CCT可选

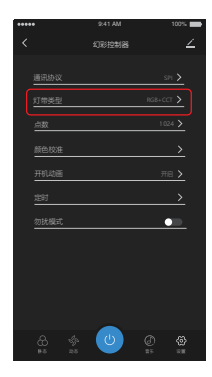

| 灯带类型      |  |
|-----------|--|
|           |  |
| ССТ       |  |
| RGB       |  |
| RGBW      |  |
| RGB+CCT 🗸 |  |
|           |  |

可选择灯带类型

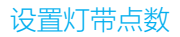

通过成程序可设置灯带点数

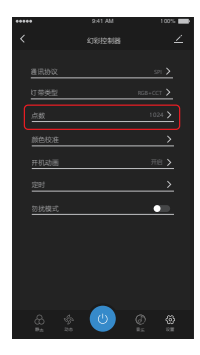

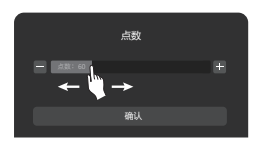

滑动点数滑条设置

# 颜色校准

通过APP设置界面进入校准灯带的颜色

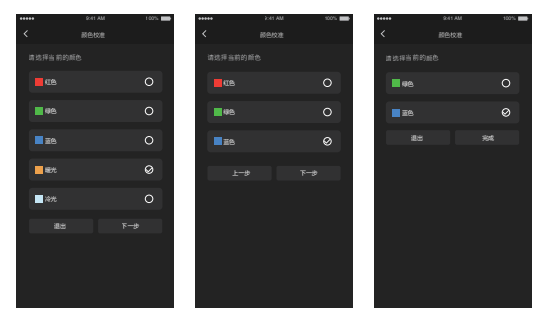

跟随提示完成颜色校准

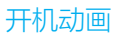

通过APP可设置开机动画的颜色或色温,速度,亮度

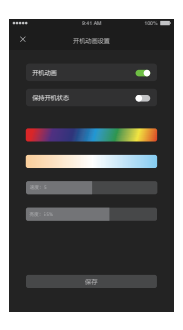

## 设置定时开关

通过APP可设置定时开关

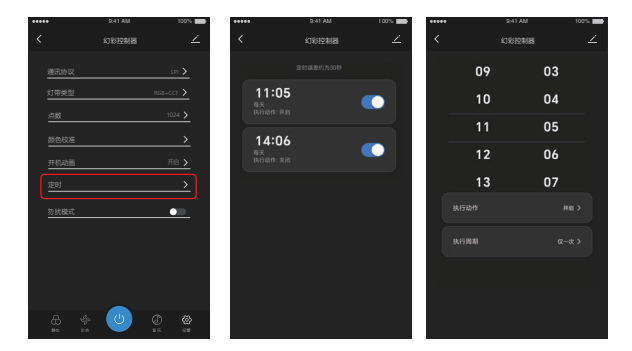

## 勿扰模式开启和关闭

开启"勿扰模式"(适用经常停电的地区,以节约能源)

# Alexa语音控制说明

#### 请将设备添加到 涂鸦智能 app,再执行以下操作:

- 1). 打开Alexa App
- 2). 点击右下角的"More"
- 3).点击"Skills & Games"

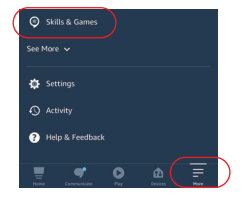

- 4).点击右上角的"Q"
- 5).输入 "Smart life"并搜索

6). 点击"Smart Life"技能, 按指引完成配置,即可语 音控制。

| <        | SKILLS & GAMES | QIN         |
|----------|----------------|-------------|
| Discover | Categories     | Your Skills |
|          |                |             |
|          |                |             |
|          |                |             |
|          |                |             |
|          |                |             |

| <       | SEA                | RCH               |
|---------|--------------------|-------------------|
| Sear    | ch                 |                   |
| Smart   | life               |                   |
| 6,108 F | Results            | Sort: Relevance 🐱 |
|         | Smart Life         |                   |
|         | "Alexa, turn off b | edroom light"     |
| V       | Smart Home         |                   |
|         |                    |                   |

# Google Home语音控制说明

#### 请将设备添加到 涂鸦智能 app,再执行以下操作:

1). 打开Google Home App

3). 点击"Set up device"

2).点击左上角的"+"

+ Come Set up Hoseshold Contacts X D CO Internal Seturgs

|   | Add | to home              |
|---|-----|----------------------|
| ( | O   | Set up device        |
| Ì | +2  | Add person to home   |
|   | ٦   | Create speaker group |
|   |     |                      |

Add and manage

×

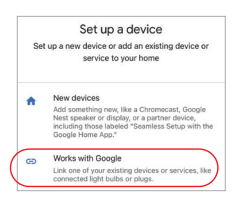

4). 点击"Works with Google"

- 5). 点击右上角的"Q"
- 6). 输入" Smart life"并搜索
- 7). 点击"Smart Life"技能, 按指引完 成配置,即可语音控制。

| Add new    |  |
|------------|--|
| Smart Life |  |
| Smart Life |  |
|            |  |
|            |  |
|            |  |

# 注意事项

- 1. 安装设备时,请关闭电源以确保安全。
- 2. 请检查输入电压是否与设备一致。
- 3. 非专业用户不可直接拆卸设备,否则可能会损坏设备。
- 请勿在附近有大范围金属区域或强电磁波的区域使用设备,否则会严重影响 遥控距离。

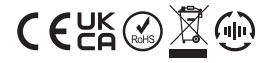

中国制造